**Steps to E-File a Notice of Appearance** 

# Steps to E-File a Notice of Appearance:

<u>IMPORTANT</u>: Every attorney representing a party or witness in any case must file a Notice of Appearance in the case unless the attorney has previously e-filed a document in the case on behalf of the client. If the case is **public**, the filing attorney will be **immediately** listed as attorney of record upon completion of the Notice of Appearance filing. If the case is **confidential**, the filing will be submitted for **review by the Judge** assigned to the case. Upon judge approval of the Notice of Appearance in the confidential case, the filing attorney will be listed as attorney of record.

Once an attorney is listed as an attorney of record in an e-file case, that attorney will automatically receive "Notice of Electronic Filing" notification emails for all subsequent filings into that case file. "Notice of Electronic Filing" notification emails are sent to the email address used by the attorney for the WV E-File User ID, as well as any "Additional E-mails" within that attorney's WV E-File user account.

## Menu Selection:

1. Select **Miscellaneous** → **Notice of Appearance** 

## Case Lookup tab:

- 2. Select County
- Select Standard or Non-Standard Case Type
  Non-Standard Examples: J, MAP, PCR, P-CR, FM
- 4. Select **Case Type**
- 5. Select Year
- 6. Type Case Number (Sequential number)
  Example: 124
- 7. Click Next button

## Party List tab:

- 8. **Parties Notified Electronically** indicates parties/attorneys that will receive electronic Notification of Filing.
- 9. **Parties Notified by Mail** indicates parties/attorneys that the E-Filer is responsible for providing Notification of Filing.
- 10. Click Next button

**WARNING**: All parties MUST be listed in the Party List tab prior to filing. Contact the Circuit Clerk's Office, before proceeding with your filing, if parties are missing from the case.

### Notice of Appearance tab:

- 11. Type detailed **Description** of Notice of Appearance
- 12. Click Next button

### Parties Represented tab:

- 13. Verify or check appropriate box(es) to indicate **Parties Represented** by the E-Filer Optional: Add Co-Counsel via **Add Attorneys**
- 14. Click Next button

### Documents tab:

- 15. Click Add button
- 16. Click Browse button to locate & select document
- 17. Select <u>Notice of Appearance</u> via **Type** list
- 18. Type a detailed **Description** of the Notice of Appearance
- 19. Click **Upload** button
  ▶ Repeat Steps 15–19 to upload other documents.
- 20. Click File button

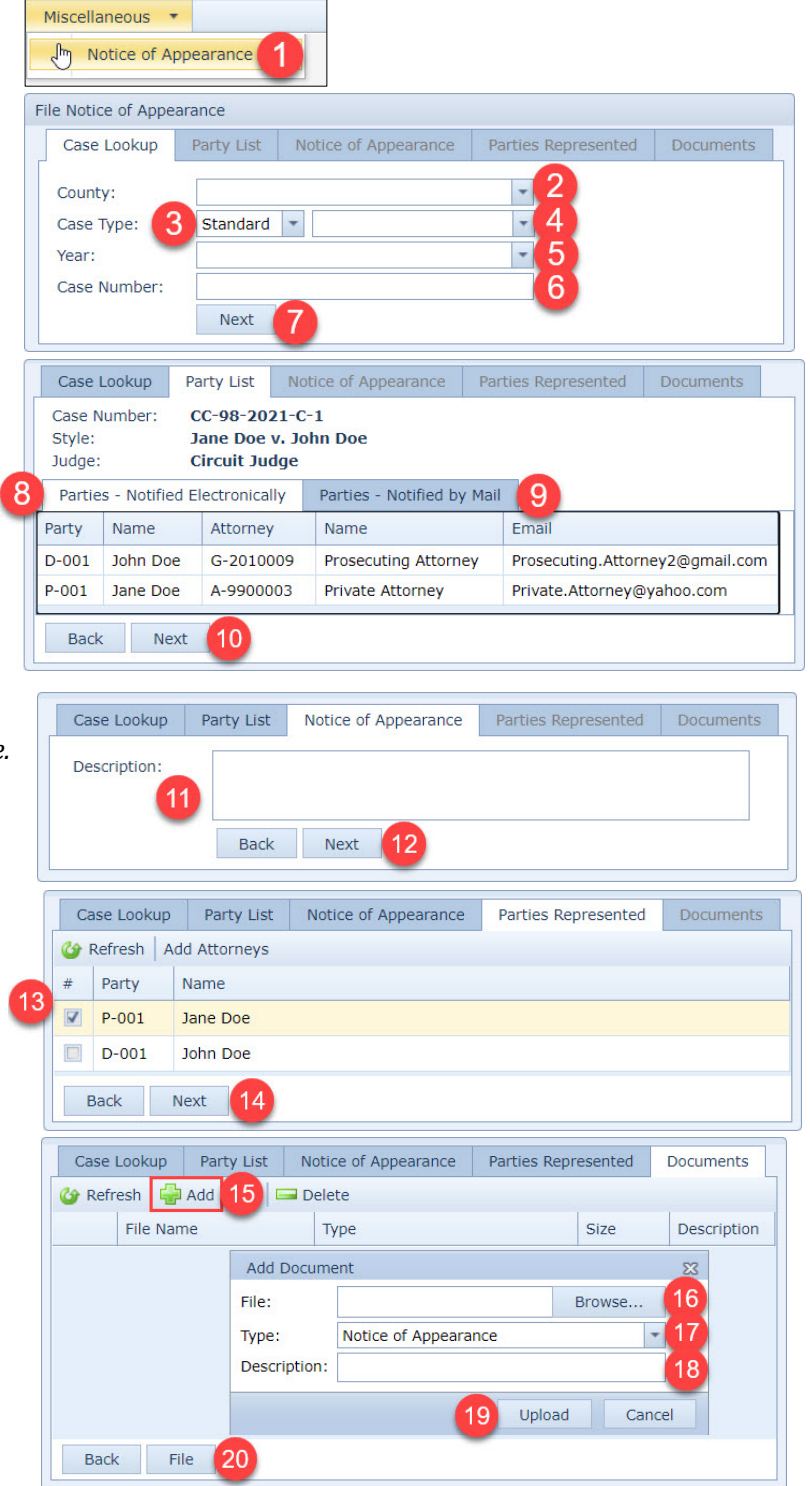

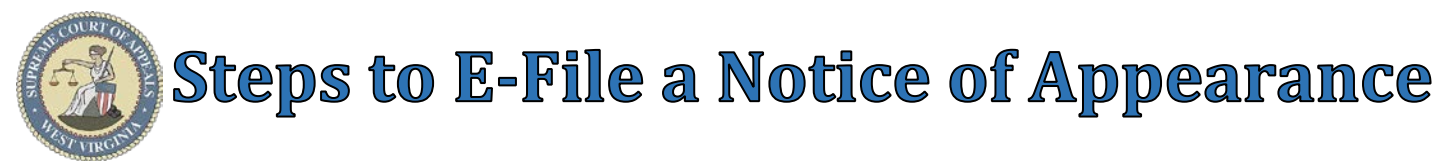

### Filing Receipt:

- 21. Select <u>Click here to print</u> <u>the receipt</u> hyperlink
- 22. Print or Download receipt, if desired.

<u>Tip</u>: Filing Receipts are always available in Filing History via "History" tab.

- 23. Click **X** to close receipt window.
- 24. Click **OK** button to return to E-File Desktop

| ing Receipt             |                      |                |             |   |   |   |      |
|-------------------------|----------------------|----------------|-------------|---|---|---|------|
| ur filing has been succ | cessfully completed. |                |             |   |   |   |      |
| ck here to print the re | eceipt. 21           |                |             |   |   |   |      |
|                         | ОК                   | 24             |             |   |   |   | 23   |
| ViewReceipt.aspx        | × +                  |                |             | 0 | - |   | ×    |
| ViewReceipt.aspx        | 1 / 1                | - 100% +       | E 🔊         |   | Ŧ | ē | :    |
| COURT OF THE            | West Vir             | ginia E-Filing | Receipt     |   | 2 | 2 |      |
|                         | GENERA               | L INFORM       | IATION      |   |   |   |      |
| Reference Number:       | 21ZJ8ATX             |                |             |   |   |   |      |
| Filing Type:            | Notice of Appearance |                |             |   |   |   | - 81 |
| Filing Date:            | 4/5/2021 3:38 PM     |                |             |   |   |   | 11   |
|                         | CASE                 | INFORMA        | ΓΙΟΝ        |   |   |   |      |
| County:                 | Test - SOHO          |                |             |   |   |   | 1    |
| Case Number:            | CC-98-2021-C-1       |                |             |   |   |   |      |
| Style:                  | Jane Doe v. John Doe |                |             |   |   |   |      |
| Judge:                  | Circuit Judge        |                |             |   |   |   |      |
|                         | D                    | OCUMENT        | S           |   |   |   |      |
| File Name               | Type                 | Size           | Description |   |   |   |      |
| Example.pdf             | Notice of Appearance | 0.03 MB        | NOA         |   |   |   |      |

### E-File Desktop (E-File Home Page):

**Most Recent Filings** - lists filing attorney's ten most recent filings **Ref. Code** - hyperlink to Filing Receipt Filing **Status**:

- Processed Filing received by the Court
- Generating Notice Filing notifications are being generated
- Clerk Review Filing in Circuit Clerk's queue for review
- Rejected Filing rejected by the Court
- Judge Review Filing in Judge's queue for review
- Unable to Process Filing cannot be processed
  - Email <u>ServiceDesk@courtswv.gov</u> for more information

| Most Recent Filings          |           |                      |                  |        |          |                       |                       |              |   |  |  |  |  |
|------------------------------|-----------|----------------------|------------------|--------|----------|-----------------------|-----------------------|--------------|---|--|--|--|--|
| Corresh Finalize Acknowledge |           |                      |                  |        |          |                       |                       |              |   |  |  |  |  |
|                              | Ref. Code | Filing Type          | Case Number      | Amount | Filing # | Filing Date           | Processed Date        | Status       |   |  |  |  |  |
|                              | 21ZJ8ATX  | Notice of Appearance | CC-98-2021-C-1   | \$0.00 | 18       | 4/5/2021 3:38:32 PM   | 4/5/2021 3:38:41 PM   | Processed    | * |  |  |  |  |
|                              | 21MI3CHY  | Motion               | CC-98-2021-JA-4  | \$0.00 | 12       | 3/31/2021 2:01:22 PM  | 3/31/2021 2:01:29 PM  | Judge Review |   |  |  |  |  |
|                              | 216TS48Z  | Complaint            | CC-98-2021-C-9   | \$0.00 | 1        | 3/15/2021 11:55:31 AM | 3/15/2021 11:55:41 AM | Processed    |   |  |  |  |  |
|                              | 21AUS4I2  | Supporting Documents | CC-98-2018-JA-12 | \$0.00 | 3        | 3/15/2021 11:43:33 AM | 3/15/2021 11:43:53 AM | Processed    |   |  |  |  |  |
|                              | 21L6BW8P  | Motion               | CC-98-2021-C-1   | \$0.00 | 15       | 3/3/2021 5:18:40 PM   | 3/3/2021 5:18:48 PM   | Judge Review |   |  |  |  |  |